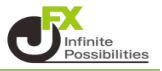

1 取引画面上部の【設定】→【ターゲットメール設定】をクリックします。

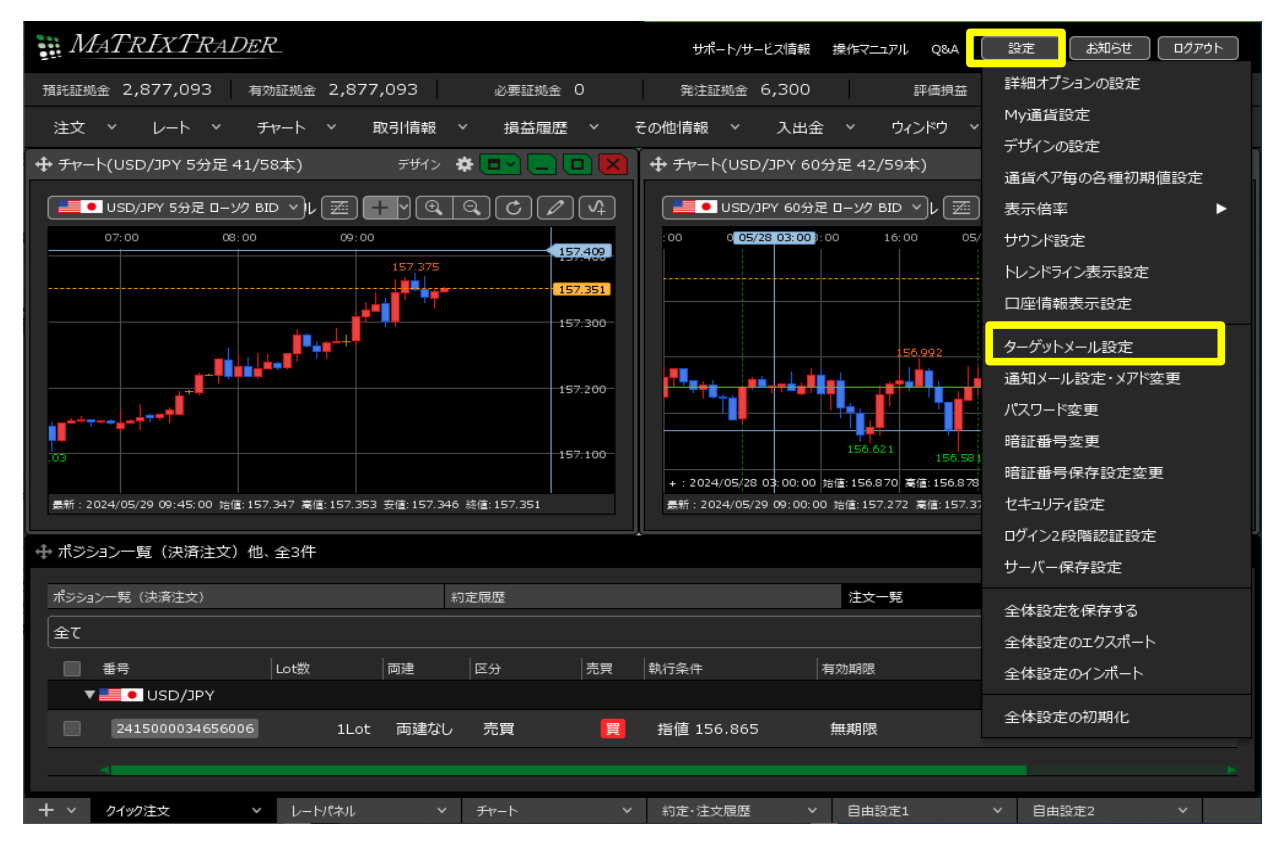

2【ターゲットメール設定】画面が表示されるので、【追加】ボタンをクリックします。

| ターゲットメール設定    |       |    |      |    |              | ×    |
|---------------|-------|----|------|----|--------------|------|
| <b>追加引</b> 取消 |       |    |      |    | ※あと10件の登録が可能 | 能です。 |
| メールアドレス       | 受付日時> | 期限 | 通貨ペア | 価格 | 条件           |      |
|               |       |    |      |    |              |      |
|               |       |    |      |    |              |      |
|               |       |    |      |    |              |      |
|               |       |    |      |    |              |      |
|               |       |    |      |    |              |      |
|               |       |    |      |    |              |      |
|               |       |    |      |    |              |      |
|               |       |    |      |    |              |      |
|               |       |    |      |    |              |      |
|               |       |    |      |    |              |      |
|               |       |    |      |    |              |      |
|               |       |    |      |    |              | ОК   |
|               |       |    |      |    |              |      |

3 【通貨ペア】のプルダウンから通貨ペアを選びます。 登録しているメールアドレスが2件ある場合は、 【メールアドレス】のプルダウンからどちらに送信するかを設定できます。

| ターゲットメール設定        |                                 |                                            |             | 8                      |
|-------------------|---------------------------------|--------------------------------------------|-------------|------------------------|
| きまた 取消<br>メールアドレス | ターゲットメール設定<br>通貨ペア:<br>メールアドレス: | USD/JPY ~<br>aaa@jfx.co.jp~<br>● 指値値段 [    | ■<br> <br>  | **あと10件の登録が可能です。<br>条件 |
|                   | 条件1(Bid):                       | <ul> <li>● 前日高値</li> <li>● 前日安値</li> </ul> |             |                        |
|                   | 条件2:                            | ○ 以上になったら<br>○ 以下になったら                     |             |                        |
|                   | 期限 :                            | / 🗸 🗸                                      |             |                        |
|                   |                                 |                                            | · 決定 「キャンセル |                        |
|                   |                                 |                                            |             | ОК                     |

4 条件1(Bid)】は、「指値値段」、「前日高値」、「前日安値」から選択できます。 「指値値段」を選択した場合、レートを入力します。 【条件2】は「以上になったら」と「以下になったら」から選択できます。 【期限】は30日以内の日付を選択できます。設定が終わったら、【決定】ボタンをクリックします。

| ターゲットメール設定 |                                              | ×               |
|------------|----------------------------------------------|-----------------|
|            | ターゲットメール設定 ※あと1                              | 0件の登録が可能です。<br> |
| メールアトレス    | 通貨ペア: USD/JPY ~<br>メールアドレス: aaa@jfx.co.jp~   |                 |
|            | ● 指値値段 109.600<br>条件1(Bid): ● 前日高値<br>● 前日安値 |                 |
|            | 条件2 : ● 以上になったら<br>条件2 : ● 以下になったら           |                 |
|            | 期限: 2017/04/21~                              |                 |
|            | <br>決定 年ャンセル                                 |                 |
|            |                                              | OK              |

5 登録完了のメッセージが表示され、設定が完了しました。 ターゲットメールは合計10件まで登録が可能です。

| ターゲットメール設定    |                     |               |         |         |                | X  |  |
|---------------|---------------------|---------------|---------|---------|----------------|----|--|
| <b>追加</b> 取消  | 登録処理                | 登録処理が完了しました × |         |         | ※あと9件の登録が可能です。 |    |  |
| メールアドレス       | 受付日時~               | 期限            | 通貨ペア    | 価格      | 条件             |    |  |
| aaa@jfx.co.jp | 2017/04/19 13:13:55 | 2日            | USD/JPY | 109.600 | 指定値段以上になったら    |    |  |
|               |                     |               |         |         |                |    |  |
|               |                     |               |         |         |                |    |  |
|               |                     |               |         |         |                |    |  |
|               |                     |               |         |         |                |    |  |
|               |                     |               |         |         |                |    |  |
|               |                     |               |         |         |                |    |  |
|               |                     |               |         |         |                |    |  |
|               |                     |               |         |         |                | ок |  |

6 ターゲットメールの登録を取り消す場合は、取り消したいターゲットメールの行をクリックします。 ターゲットメールの色が変わり、【取消】ボタンが押せる状態になるのでクリックします。

| ターゲットメール設定    |                     |    |         |         |                    | × |
|---------------|---------------------|----|---------|---------|--------------------|---|
|               | 受付日時~               | 期限 | 通貨ペア    | ※あ      | と9件の登録が可能です。<br>条件 |   |
| aaa@jfx.co.jp | 2017/04/19 13:13:55 | 2日 | USD/JPY | 109.600 | 指定値段以上になったら        |   |
|               |                     |    |         |         |                    |   |
|               |                     |    |         |         |                    |   |
|               |                     |    |         |         |                    |   |
|               |                     |    |         |         |                    |   |
|               |                     |    |         |         |                    |   |
|               |                     |    |         |         |                    |   |
|               |                     |    |         |         |                    | ж |

7 削除完了のメッセージが表示され、ターゲットメールが削除されました。

| ターゲットメール設定 |       |          |       |    |            | ×         |
|------------|-------|----------|-------|----|------------|-----------|
| 這加國國       |       | 削除処理が完了し | ました × |    | ※あと10件の登録が | ವಾಕ್ಶಹಕ.  |
| メールアドレス    | 受付日時~ |          | 通貨ペア  | 価格 | 条件         | -145 ( 20 |
|            |       |          |       |    |            |           |
|            |       |          |       |    |            |           |
|            |       |          |       |    |            |           |
|            |       |          |       |    |            |           |
|            |       |          |       |    |            |           |
|            |       |          |       |    |            |           |
|            |       |          |       |    |            |           |
|            |       |          |       |    |            |           |
|            |       |          |       |    |            |           |
|            |       |          |       |    |            | ОК        |